## Insérer une image venant d'Internet

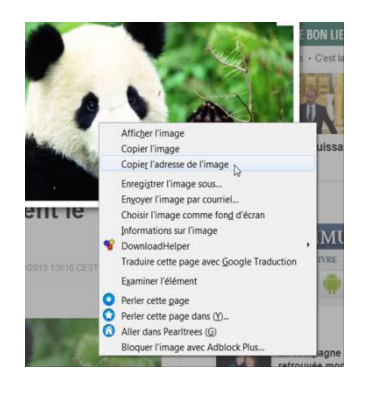

E = I B I U AR Paragraphe - Poice

🗄 🏣 🖙 🥲 🖪 • 💇 • 🕬 🐳 🙂 🜉 \*

Général Apparence Avancé

Taile police

Insérer / éditer une image

Insérer / éditer une image

Titre de l'article

Général URL de l'image Description de l'image

Titre Prévisualisation

Insérer

 Choisir son image sur internet (attention, elle doit être libre de droits), faire un clic droit dessus et sélectionner « copier l'adresse de l'image »

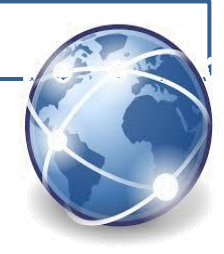

2) Aller dans la Beneylu et cliquer sur \_ l'icône avec un arbre

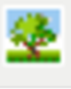

3) Cette fenêtre apparait.

Insérer / éditer u Général Apparence Avancé Général-URL de l'image /thumbs/r-PANDA-GE\*\* Annuler Description de l'image Couper Titre Copier Prévisualisation Coller & Supprime Tout sélectionner DownloadHelper Ajouter un mot-clé pour cette rech Ce cadre Traduire cette Google Traduction thographe Examiner l'élément Perler cette page Perler cette page dans (Y) ... Aller dans Pearltrees (G) Insérer Bloquer le cadre avec Adblock Plus..

Annuler

- 4) Clic droit dans la case « URL de l'image » puis « coller ».
- Puis cliquer sur « insérer »

## Insérer une image venant de notre ordinateur

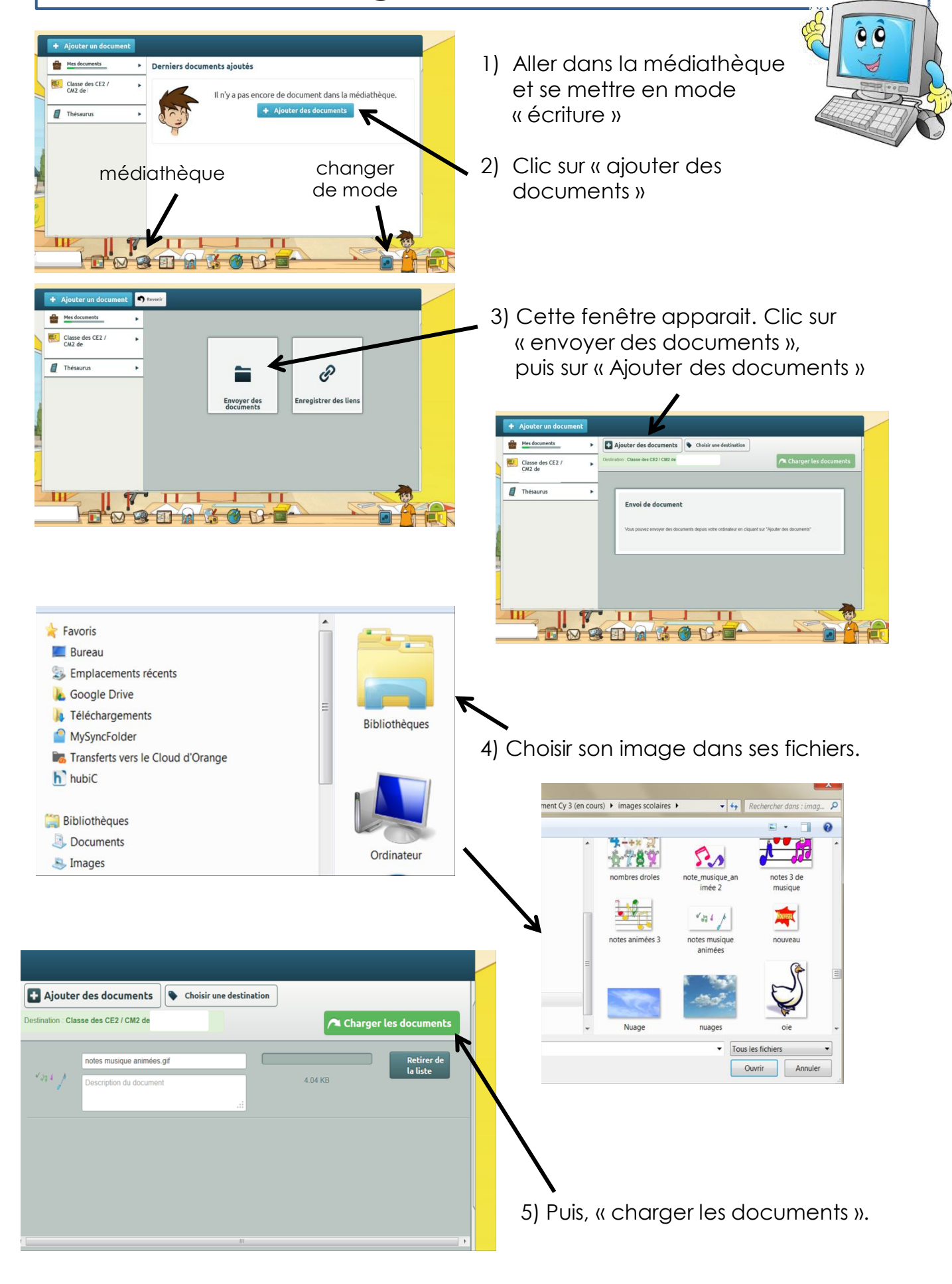

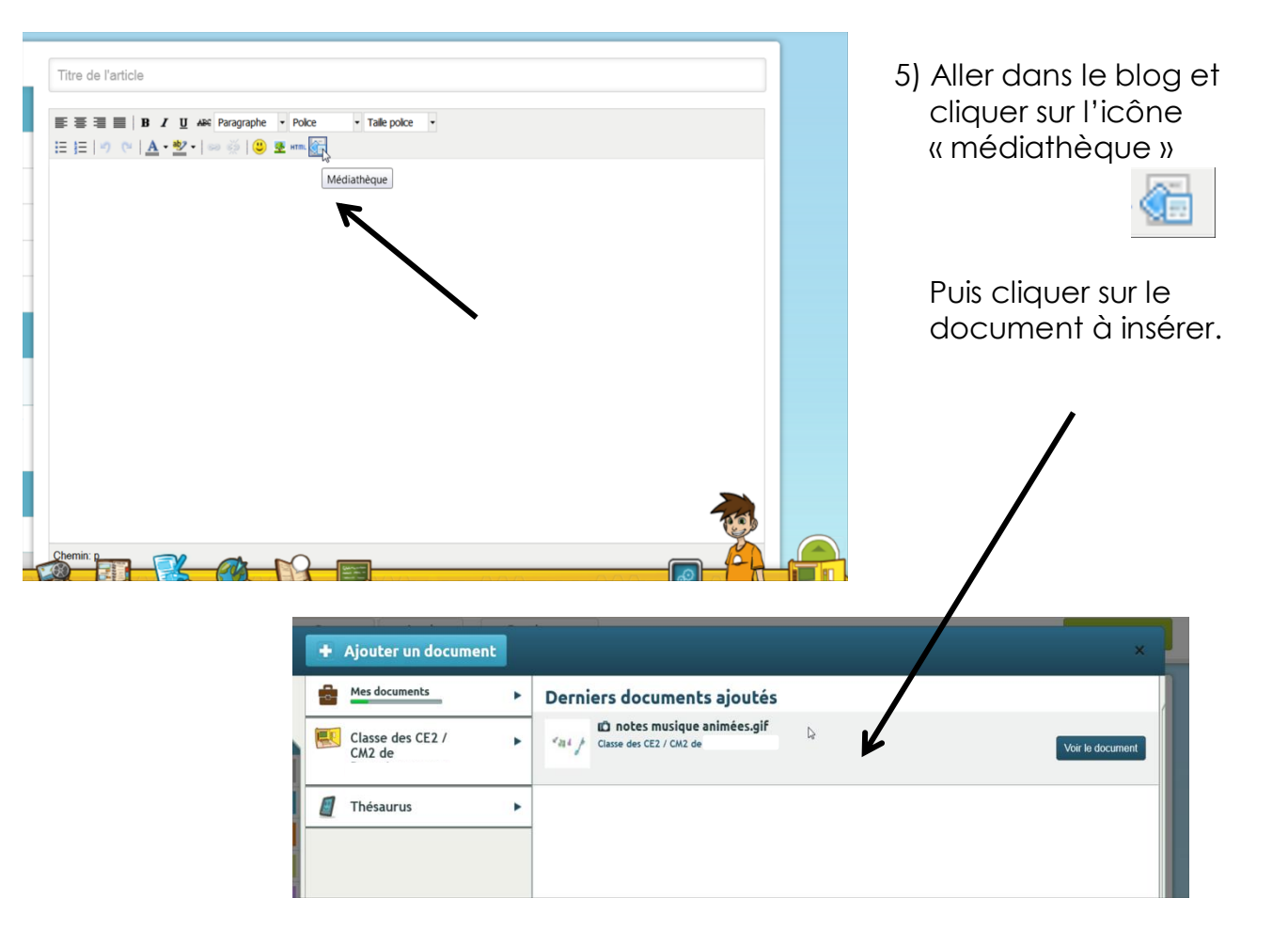

## Insérer un lien internet

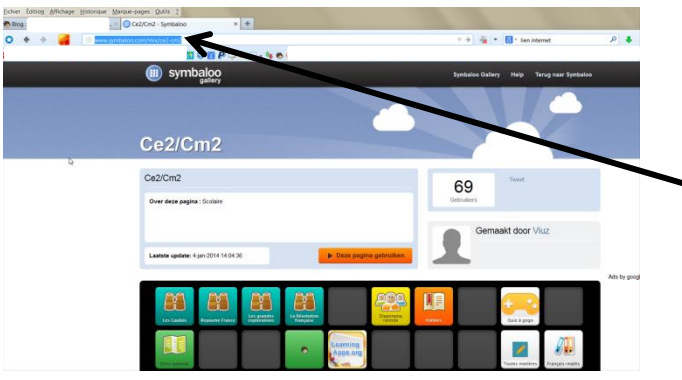

1) Sur internet, faire un clic droit sur l'adresse voulue et « copier »

| éer un nou 🛛 🔲 Ce2/Cm2 - Symbaloo | × +   |  |
|-----------------------------------|-------|--|
| 🥐 www.combalan.com/miv/co2.cm2    |       |  |
| Annuler                           |       |  |
| Couper                            |       |  |
| Copier                            |       |  |
| C <u>o</u> ller                   |       |  |
| Coller et aller                   | and y |  |
| Supprimer                         |       |  |
| CONTRACTOR STATES                 |       |  |

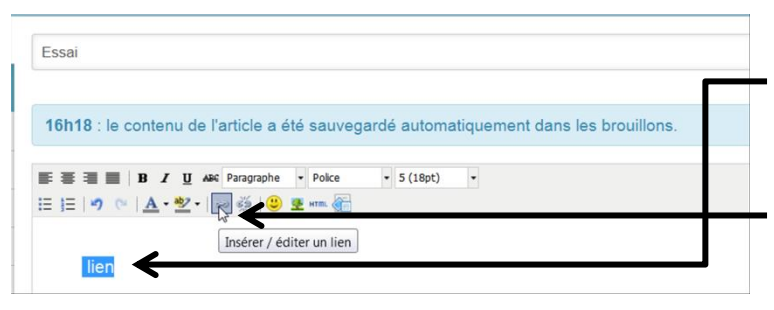

- 2) Dans l'article, écrire une phrase qui servira de lien et la sélectionner avec la souris.
- 3) Clic sur l'icône « insérer/éditer un lien »

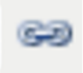

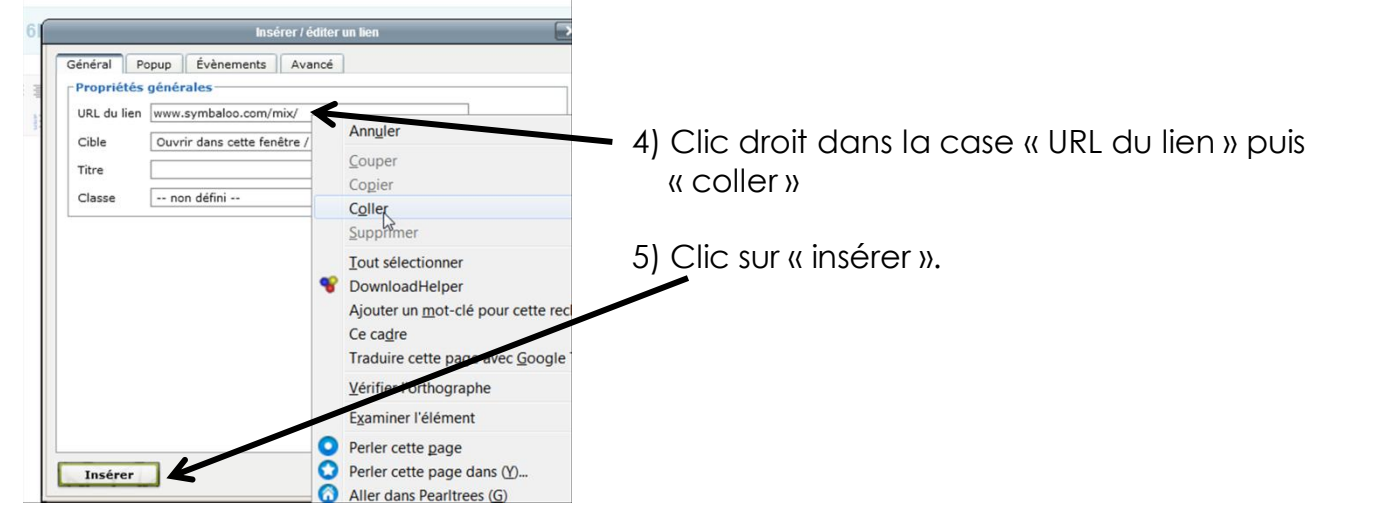

## Insérer une vidéo depuis Youtube

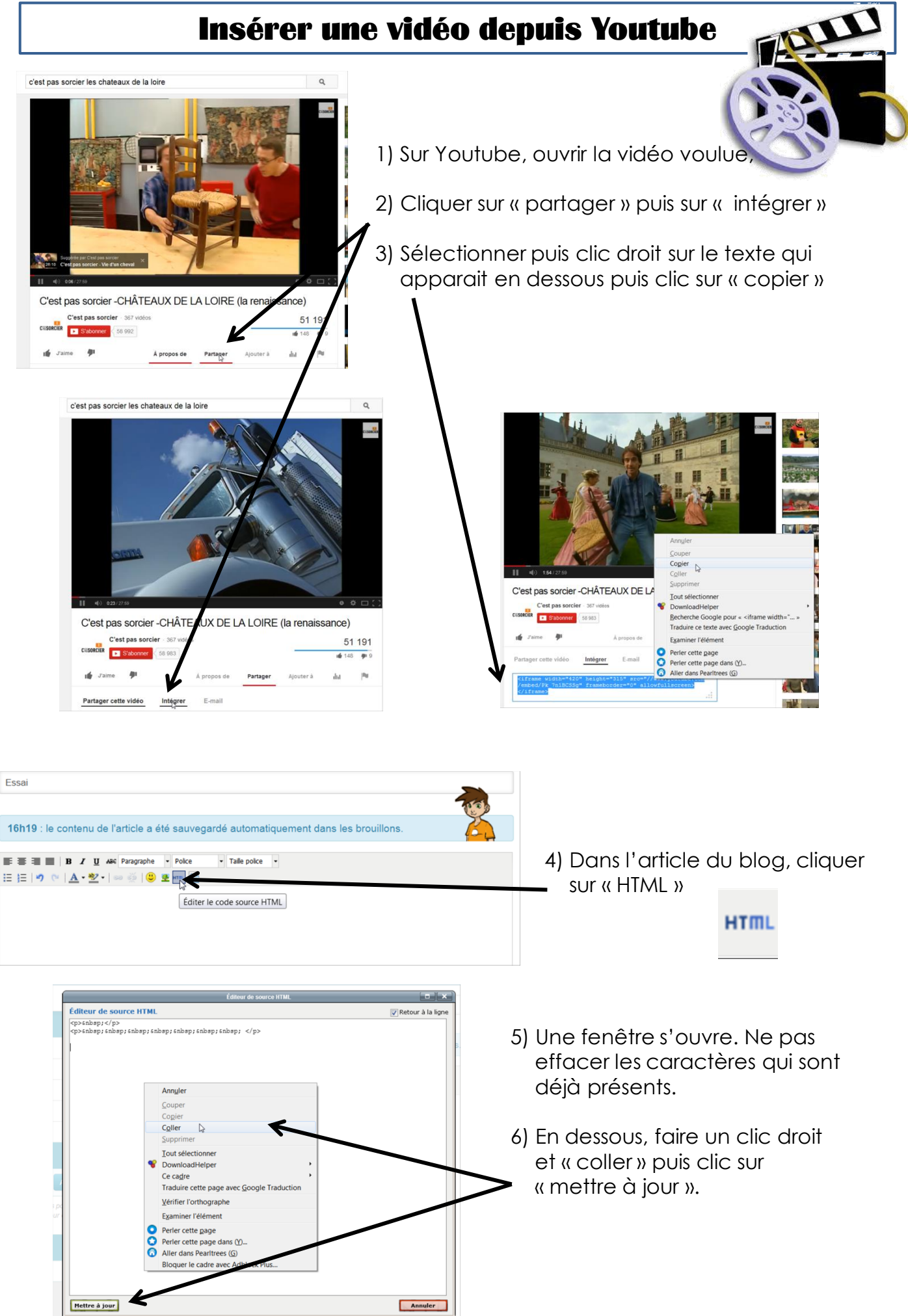